# **Sunsight Android App Installation**

This document covers the procedure to add<u>only</u> the Sunsight Android app to an Android device<u>.</u> It does not cover updating the AAT or MW firmware. Instructions for updating AAT30, AAT15, AAT08, MW15, and MW08 Firmware can be found on the support page at <u>www.sunsight.com</u>.

For the remainder of this document the use of the term:

• AAT will include the AAT30, AAT15, AAT08, MW15 and MW08 products

• **Handheld controller** will mean the smartphone or tablet that will be used to connect to the AAT for the update process.

#### <u>General</u>

Installation of the optional Sunsight Android app allows the AAT products to capture and record photographs as part of the alignment reports as well as create Google Earth files to support the Virtual Reality Interference Reporting (VRIR) feature. These features come at no additional cost.

The app can be installed on most any Android tablet or smartphone. Use of a tablet with a large display gives the best result. The installation of the Sunsight app on the Android handheld controller does not interfere with any other operation of the Android device.

### **Minimum Requirements**

The Sunsight Android App requires a standard Android device running Android OS version 6.0 (aka Marshmallow) or later.

### In addition, the AAT must have a firmware load of r005v45 or higher.

The current AAT firmware level can be determined by logging into the AAT and checking the bottom of any page displayed.

If the AAT does not have the minimum level firmware, please return to the support page at <u>www.sunsight.com</u> and proceed with either the AAT or MW firmware update instructions as appropriate to your product. The Sunsight Android app is included in the standard download for the firmware upgrade files so it will not necessary to return to this procedure.

## **Installation Instructions**

- From the handheld controller (any Android smartphone or tablet running Android 6.0 or higher), download the Android app zip file from <u>www.sunsight.com</u> support page for your Sunsight Product (AAT or MW) and extract the files to a known location.
- Navigate to the extracted files.
- Read the ReadMe file for the latest information about the app
- Click on the \*.apk file and follow the directions to install the app. App installation is complete and the handheld device is ready to use with the AAT.